## Standard Curve Analysis Module USER GUIDE

for use with: QuantStudio<sup>™</sup> Design and Analysis Software v2 Publication Number MAN0018746 Revision C.0

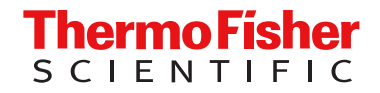

For Research Use Only. Not for use in diagnostic procedures.

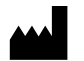

Life Technologies Holdings Pte Ltd | Block 33 | Marsiling Industrial Estate Road 3 | #07-06, Singapore 739256 For descriptions of symbols on product labels or product documents, go to thermofisher.com/symbols-definition.

| Revision history: | Pub. No. | MAN0018746 |  |
|-------------------|----------|------------|--|
|-------------------|----------|------------|--|

| Revision | Date           | Description                                                                                                    |
|----------|----------------|----------------------------------------------------------------------------------------------------|
|          |                | The document was updated for QuantStudio <sup>™</sup> Design and Analysis Software v2.7 and the Standard Curve Analysis Module v1.7. |
| C.0      | 5 July 2023    | • The list of compatible data files was removed. See the documentation for the main software for this information.                   |
|          |                | • The instructions to set up a standard curve were updated. The starting quantity must be greater than 0.                            |
| B.0      | 15 April 2020  | Changes for version 1.4: Remove send to the instrument run queue; add Replicate Group Table.                                         |
| A.0      | 26 August 2019 | New document.                                                                                                    |

The information in this guide is subject to change without notice.

**DISCLAIMER**: TO THE EXTENT ALLOWED BY LAW, THERMO FISHER SCIENTIFIC INC. AND/OR ITS AFFILIATE(S) WILL NOT BE LIABLE FOR SPECIAL, INCIDENTAL, INDIRECT, PUNITIVE, MULTIPLE, OR CONSEQUENTIAL DAMAGES IN CONNECTION WITH OR ARISING FROM THIS DOCUMENT, INCLUDING YOUR USE OF IT.

**NOTICE TO PURCHASER: DISCLAIMER OF LICENSE**: Purchase of this software product alone does not imply any license under any process, instrument or other apparatus, system, composition, reagent or kit rights under patent claims owned or otherwise controlled by Thermo Fisher Scientific, either expressly, or by estoppel.

**Trademarks**: All trademarks are the property of Thermo Fisher Scientific and its subsidiaries unless otherwise specified. TaqMan is a trademark of Roche Molecular Systems, Inc., used under permission and license.

©2023 Thermo Fisher Scientific Inc. All rights reserved.

## Contents

| CHAPTER 1  | About the Standard Curve Analysis Module                                   | 5  |
|------------|----------------------------------------------------------------------------|----|
| CHAPTER 2  | Workflow: Standard curve analysis                                          | 6  |
| CHAPTER 3  | Set up a plate file for standard curve analysis                            | 7  |
| Selec      | ct a system template or existing plate file to set up a new plate file     | 7  |
| Conf       | irm or edit the run method for standard curve analysis                     | 8  |
| Conf       | irm or edit the plate setup for standard curve analysis                    | 8  |
|            | Add samples and assign to wells                                            |    |
|            | Add targets and assign to wells                                            | 9  |
|            | Set up the standard curve                                                  | 10 |
|            | Edit reagent information                                                   | 11 |
| <b>_</b> . |                                                                            | 12 |
| Revie      | ew and save the plate file                                                 | 12 |
| CHAPTER 4  | Perform standard curve analysis                                            | 13 |
| Revie      | ew results in the Amplification Plot                                       | 13 |
| Seleo      | ct the Standard Curve Analysis Module                                      | 13 |
| Revie      | ew results in the Standard Curve Plot                                      | 13 |
| Ident      | tify and omit outliers from standard curve analysis                        | 14 |
| (Opti      | <i>ional</i> ) Review dye signal profile in the <b>Multicomponent Plot</b> | 14 |
| (Opti      | <i>ional</i> ) Review signal profile in the <b>Raw Data Plot</b>           | 14 |
| (Opti      | <i>ional</i> ) Edit standard curve analysis settings                       | 15 |
| CHAPTER 5  | About standard curve analysis                                              | 16 |
| Over       | view of standard curve analysis                                            | 16 |
| Sam        | ple types for standard curve analysis                                      | 16 |
| Stan       | dard Curve Plot overview                                                   | 17 |
| APPENDIX A | Documentation and support                                                  | 19 |
| Relat      | ted documentation                                                          | 19 |
| Cust       | omer and technical support                                                 | 19 |
| Limit      | ed product warranty                                                        | 19 |

| Index 20 | C |
|----------|---|
|----------|---|

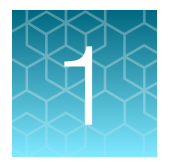

## About the Standard Curve Analysis Module

The Standard Curve Analysis Module for QuantStudio<sup>™</sup> Design and Analysis Software v2 is used to determine absolute target quantity in test samples.

For more information about standard curve analysis, see Chapter 5, "About standard curve analysis".

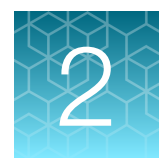

Workflow: Standard curve analysis

For detailed instructions about setting up a plate file, or reviewing data in the **Quality Check** tab, see ⑦ **Help ► Help Contents**.

> Set up a plate file for standard curve analysis (page 7) Select a system template or existing plate file to set up a new plate file (page 7) Confirm or edit the run method for standard curve analysis (page 8) Confirm or edit the plate setup for standard curve analysis (page 8) Review and save the plate file (page 12) Perform standard curve analysis (page 13) Review results in the Amplification Plot (page 13) Select the Standard Curve Analysis Module (page 13) Review results in the Standard Curve Plot (page 13) Identify and omit outliers from standard curve analysis (page 14) ▼ (Optional) Review dye signal profile in the Multicomponent Plot (page 14) ▼ (Optional) Review signal profile in the Raw Data Plot (page 14) (Optional) Edit standard curve analysis settings (page 15)

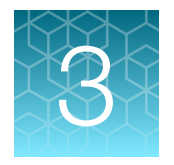

# Set up a plate file for standard curve analysis

For detailed instructions about setting up a plate file, see ⑦ Help > Help Contents.

## Select a system template or existing plate file to set up a new plate file

A plate file contains the information that is necessary to perform an instrument run, including instrument setup, run method, plate setup, and analysis setting.

A system template is a non-editable plate file that is included with the software.

A new plate file must be created from a system template or a previously created plate file.

For detailed information about system templates and plate files, see ⑦ Help > Help Contents.

- In the home screen, click Set Up Plate.
   The Plate Gallery opens to the System Templates tab.
- 2. **IMPORTANT!** Select a system template or a plate file that corresponds to your instrument, block, and run mode. These properties are not editable after the plate file has been created.

In the left pane, select the appropriate options to filter the system template and plate file lists.

- Instrument
- Block
- Run Mode
- Analysis

**Note:** Thermal protocol, plate setup, and post-run analysis options are independent of analysis module selection. Analysis module selection can be changed at any point during plate file set or post-run analysis (see "Select the Standard Curve Analysis Module" on page 13).

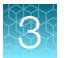

3. Navigate to, then select a system template or plate file.

| Tab                 | Description                                                                                                    |
|---------------------|----------------------------------------------------------------------------------------------------|
| System<br>Templates | Contains system templates, non-editable plate files that are included with the software.                                                                     |
|                     | Select a system template to automatically generate a new plate file that can be edited, then saved.                                                          |
| My Plate Files      | Contains plate files that were previously saved to <b>My Plate Files</b> . plate files that are included with the software.                                  |
|                     | Select an existing plate file to edit, then save, or to save as a new plate file.                                                                            |
| Recents             | Contains plate files that were recently opened. Recently opened plate files from <b>System Templates</b> and <b>My Plate Files</b> do not populate this tab. |
|                     | Select an existing plate file to edit, then save, or to save as a new plate file.                                                                            |

Note: To view all options for opening the plate file, hover over the plate file, then click … (Actions).

The plate file opens in the Run Method tab.

## Confirm or edit the run method for standard curve analysis

For most analysis, the default run method is appropriate. The following options are compatible for standard curve analysis.

- PCR
- 1-step RT-PCR
- 2-step RT-PCR
- In a plate file, in the Run Method tab, adjust the run method elements as needed.
   For detailed instructions about editing the run method, see <a>[?] Help > Help Contents.</a>
- Click ... (Actions) > Filter Settings to confirm or edit filter settings.

### Confirm or edit the plate setup for standard curve analysis

For detailed instructions about plate setup, or to download example plate setup files, see ⑦ Help ► Help Contents.

#### Add samples and assign to wells

For detailed instructions about plate setup, see ⑦ Help > Help Contents.

**Note:** Multiple targets can be assayed using standard curve analysis, but each target requires its own standard curve. To set up the standard curve using the **Standard Curve Wizard** see "Set up the standard curve" on page 10.

- 1. In the Plate Setup tab, add samples and assign to wells using the following options.
  - Import a plate setup file
  - Manually add samples to the **Samples** table
  - Manually add samples to wells in the plate layout
- 2. Confirm or edit sample information in the **Samples** table.

| Column              | Description                                                                                                    |
|---------------------|----------------------------------------------------------------------------------------------------|
| Name                | Sample name                                                                                                    |
| Color               | Sample color                                                                                                    |
| Type <sup>[1]</sup> | <ul> <li>Standard curve analysis uses the following sample types.</li> <li>Standard<sup>[2]</sup></li> </ul>                                                                                                    |
|                     | <b>Note:</b> You must enter the quantity for each standard sample in the <b>Quantity</b> column.                                                                                                    |
|                     | Unknown                                                                                                    |
|                     | Negative Control                                                                                                    |
| Quantity (standard  | Enter the quantity for the standard sample.                                                                                                    |
| samples only)       | <b>Note:</b> The quantity entered for a standard sample in the <b>Samples</b> table is used to populate the <b>Quantity</b> column for standard tasks in the <b>Targets</b> table (see "Add targets and assign to wells" on page 9). |

<sup>[1]</sup> For more information, see "Sample types for standard curve analysis" on page 16.

<sup>[2]</sup> Each target requires its own standard curve.

3. Confirm or edit sample well assignments in the plate layout.

#### Add targets and assign to wells

For detailed instructions about plate setup, see ⑦ Help > Help Contents.

**Note:** Multiple targets can be assayed using standard curve analysis, but each target requires its own standard curve. To set up the standard curve using the **Standard Curve Wizard** see "Set up the standard curve" on page 10.

- 1. In the **Plate Setup** tab, add targets and assign to wells using the following options.
  - Import an AIF file
  - Import a plate setup file
  - Manually add targets to the **Targets** table

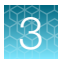

- Manually add targets to wells in the plate layout
- Import TaqMan<sup>™</sup> assay plate and card files
- 2. Confirm or edit target information in the Target table.

| Column                         | Description                                                                                                    |  |
|--------------------------------|----------------------------------------------------------------------------------------------------|--|
| Name                           | Target name                                                                                                    |  |
| Color                          | Target color                                                                                                    |  |
| Task <sup>[1]</sup>            | The software automatically assigns a task to the target in a well based on the sample type in that well. The following tasks are used for standard curve analysis.    |  |
|                                | Standard                                                                                                    |  |
|                                | Unknown                                                                                                    |  |
|                                | Negative Control                                                                                                    |  |
| Quantity (standard tasks only) | The quantity entered for a standard sample in the <b>Samples</b> table is used to populate the <b>Quantity</b> column for standard tasks in the <b>Targets</b> table. |  |

<sup>[1]</sup> For more information, see "Sample types for standard curve analysis" on page 16.

3. Confirm or edit target well assignments in the plate layout.

#### Set up the standard curve

#### Note:

- Multiple targets can be assayed using standard curve analysis, but each target requires its own standard curve.
- To import a standard curve from a different data file, see "(Optional) Edit standard curve analysis settings" on page 15.
- You can also set up the standard curve during sample setup (see "Add samples and assign to wells" on page 9).
- 1. In the Plate Setup tab, in the plate setup pane, click ··· (Actions) → Standard Curve Setup. The Standard Curve Wizard opens.
- 2. In the Standard Curve Wizard pane, enter the sample name prefix.
- 3. Select the target for the standard curve.

| Option                           | Instructions                                                                                                    |
|----------------------------------|----------------------------------------------------------------------------------------------------|
| Target previously defined        | Select the target from the dropdown list.                                                                                                    |
| Target not previously<br>defined | <ol> <li>Type the target name, the press Enter.</li> <li>Select a reporter from the dropdown list.</li> <li>Select a quencher from the dropdown list.</li> </ol> |

- 4. Adjust the parameters for the dilution series if needed.
  - Number of points-5 recommended
  - Number of replicates 3 recommended
  - Starting Quantity-The highest or lowest standard quantity, without units.

Note: The quantity must be greater than 0.

• Serial Factor

Note: The serial factor calculates quantities for all standard curve points.

- Starting quantity is the highest value-Select 1:10 to 1:2.
- Starting quantity is the lowest value-Select 2× to 10×.
- 5. Select an option to select the wells for the standard
  - Select Automatically.
  - Select Manually, then select wells using the displayed plate layout.
- 6. Select to arrange the standards in **Rows** or **Columns**.
- 7. Click Apply Standard Curve, then click Close to return to the Plate Setup tab.

#### Edit reagent information

- 1. In the Plate Setup tab, in the Targets/SNP Assays table pane, click Reagents.
- 2. In the **Reagents** table, click + (Add).

#### Note:

- Click … (Actions) > Export Reagents to export reagents.
- Click ••• (Actions) Import Reagents to import reagents.
- Click ••• (Actions) Scan Reagents to scan reagents.
- 3. Enter the following information for each reagent.
  - Name
  - Type

Barcode

- Part Number
- Lot Number
- Expiration Date

**Note:** If the master mix that you enter is not compatible with the current run method, you have the option to apply the recommended run method for your master mix, instrument, block, and run mode.

4. (Optional) Click **X** (Remove) in the row of a reagent to delete it from the table.

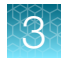

#### Select a passive reference

- 1. In the upper-left corner of the **Plate Setup** tab, select a passive reference from the dropdown list.
- 2. (Optional) Save the plate file or data file.

## Review and save the plate file

- 1. In the Run Summary tab, review the run method selections, then edit if needed.
- 2. Review the plate setup, then edit if needed.
- 3. (*Optional*) Click the barcode field, then scan the plate barcode.
- 4. (Optional) Select Add to My Plates.This option allows you to create new plate files using the current plate file as a template.
- 5. Select an instrument from the list.
  If the instrument does not appear on the list, click System > Instruments to add a new instrument.
- 6. Save the plate file.

Start the run on an instrument. For specifics on starting an instrument run, see the instrument documentation.

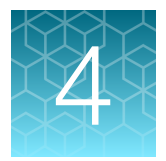

## Perform standard curve analysis

## **Review results in the Amplification Plot**

For detailed instructions about reviewing results in the **Amplification Plot**, see ⑦ **Help ▸ Help Contents**.

If no data are displayed in the Quality Check tab, or if reanalysis is required, click Analyze.

- 1. In the Quality Check tab, in the plot pane, select Amplification Plot from the dropdown list.
- 2. Review the amplification status for each well.
- 3. Review or edit threshold settings.
- 4. Review or edit baseline settings.

### Select the Standard Curve Analysis Module

- 1. In an open data file, click Actions > Analysis Modules.
- 2. In the **Analysis Modules** window, select **Standard Curve**, then click **Ok**. The Standard Curve Analysis Module opens.

Click Analyze, then review the results in the Standard Curve tab.

### **Review results in the Standard Curve Plot**

- 1. In the Standard Curve tab, in the plot pane, select a target from the Targets dropdown list.
- 2. In the plot pane, click 🔅, then select an option from the **Color By** dropdown list: **Target**, **Sample**, or **Task**.

The plot is displayed. The target, slope, R<sup>2</sup> value, Y-intercept, amplification efficiency, and error are displayed below the plot.

- **3.** Confirm that the slope, R<sup>2</sup> value, amplification efficiency, and error meet the analysis criteria. For more information, see "Standard Curve Plot overview" on page 17.
- 4. Visually check that all unknown sample  $C_{\alpha}$  values fall in the standard curve range.

- 5. In the **Well Table**, confirm that the  $C_{q}$  values of all replicate samples meet the analysis criteria.
- 6. In the Replicate Group Table, review the quantity mean and quantity SD if needed.

If the results do not meet the analysis criteria, troubleshoot using one of the following strategies:

- Omit wells, then reanalyze (see "Identify and omit outliers from standard curve analysis" on page 14).
- Repeat the plate run, adjusting plate file setup and analysis settings to improve results.

## Identify and omit outliers from standard curve analysis

Outlier wells have  $C_q$  values that differ significantly from the average for the associated replicate wells. To ensure  $C_q$  precision, consider omitting the outliers from analysis.

1. In the **Standard Curve** tab, in the plot pane, click on an outlier data point to highlight the well in the **Well Table**.

Outlier wells can also be omitted in the Quality Check tab (see ⑦ Help > Help Contents).

- 2. In the Well Table, select Omit in the row of the outlier well.
- 3. Click Analyze to reanalyze the data with any outliers removed.

## (Optional) Review dye signal profile in the Multicomponent Plot

For more information about the **Multicomponent Plot**, see ⑦ **Help > Help Contents**.

If no data are displayed in the Quality Check tab, or if reanalysis is required, click Analyze.

- 1. In the Quality Check tab, in the plot pane, select Multicomponent Plot from the dropdown list.
- 2. Review the signal profiles for the passive reference dye, reporter dye, and negative control wells.
- 3. Review the plot to ensure that there are no irregularities in the dye signals.

## (Optional) Review signal profile in the Raw Data Plot

For detailed instructions about reviewing results in the **Raw Data Plot**, see ⑦ **Help ≻ Help Contents**. If no data are displayed in the **Quality Check** tab, or if reanalysis is required, click **Analyze**.

- 1. In the Quality Check tab, in the plot pane, select Raw Data Plot from the dropdown list.
- 2. Click-drag the **Cycle Number** slider through all of the cycles, then confirm that each filter displays the characteristic signal increase.

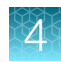

## (Optional) Edit standard curve analysis settings

Open the Standard Curve Analysis Module.

#### 1. Click Actions > Standard Curve Analysis Setting.

2. In the General Setting tab, edit the analysis settings if needed.

| Standard Curve Analysis Option | Description                                                                                                    |  |
|--------------------------------|----------------------------------------------------------------------------------------------------|--|
| On Plate Standard Curves       | Select to use the standard curve from the current data file.<br>Click <b>Export</b> to export the standard curve.                                                                                                    |  |
| External Standard Curves       | Select to use a standard curve that was previously exported from<br>another data file for analysis in the current data file. The two data<br>files must be from the same instrument type, block type, and run<br>method. |  |
|                                | <ul> <li>Click Import, navigate to the standard curve file, then click Open.</li> <li>Click Delete to delete an imported standard curve.</li> <li>Click Export to export the standard curve.</li> </ul>                  |  |

#### 3. Click Apply.

The data is reanalyzed using the updated analysis settings.

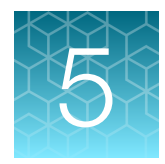

## About standard curve analysis

## Overview of standard curve analysis

Standard curve analysis is used to determine absolute target quantity in samples.

For standard curve analysis, the software performs the following tasks.

- 1. The software measures amplification of the target in a standard dilution series and in test samples.
- 2. The software generates a standard curve using data from the standard dilution series.
- 3. The software uses the standard curve to interpolate the absolute quantity of the target in the test samples.

## Sample types for standard curve analysis

Standard curve analysis includes the following sample types for each target of interest. Each unique target requires its own standard curve.

| Sample type<br>(Type column in Samples<br>table) | Sample description                                                                                                    | Automatic target task<br>assignment <sup>[1]</sup><br>(Task column in Targets<br>table) |
|--------------------------------------------------|----------------------------------------------------------------------------------------------------|-----------------------------------------------------------------------------------------|
| Standard                                         | A sample that contains known quantities or known relative quantities of the target                                                                 | Standard                                                                                |
|                                                  | <ul> <li>For known quantities – quantify the target in the<br/>standard sample using an independent method</li> </ul>                              |                                                                                         |
|                                                  | <ul> <li>For known relative quantities—generate a<br/>relative dilution series of the target standards</li> </ul>                                  |                                                                                         |
|                                                  | <b>Note:</b> You must enter a quantity for each standard sample in the <b>Samples</b> table. Do not edit the quantity in the <b>Targets</b> table. |                                                                                         |
| Unknown                                          | Test sample                                                                                                    | Unknown                                                                                 |
| Negative Control                                 | Water or buffer                                                                                                    | Negative control                                                                        |
|                                                  | No amplification of the target should occur in NTC wells.                                                                                          |                                                                                         |

<sup>[1]</sup> The software automatically assigns a task to the target in a well based on the sample type in that well.

5

### **Standard Curve Plot overview**

The **Standard Curve Plot** displays the standard curve for samples designated as standards. The software calculates the quantity of a target in an unknown sample using the standard curve.

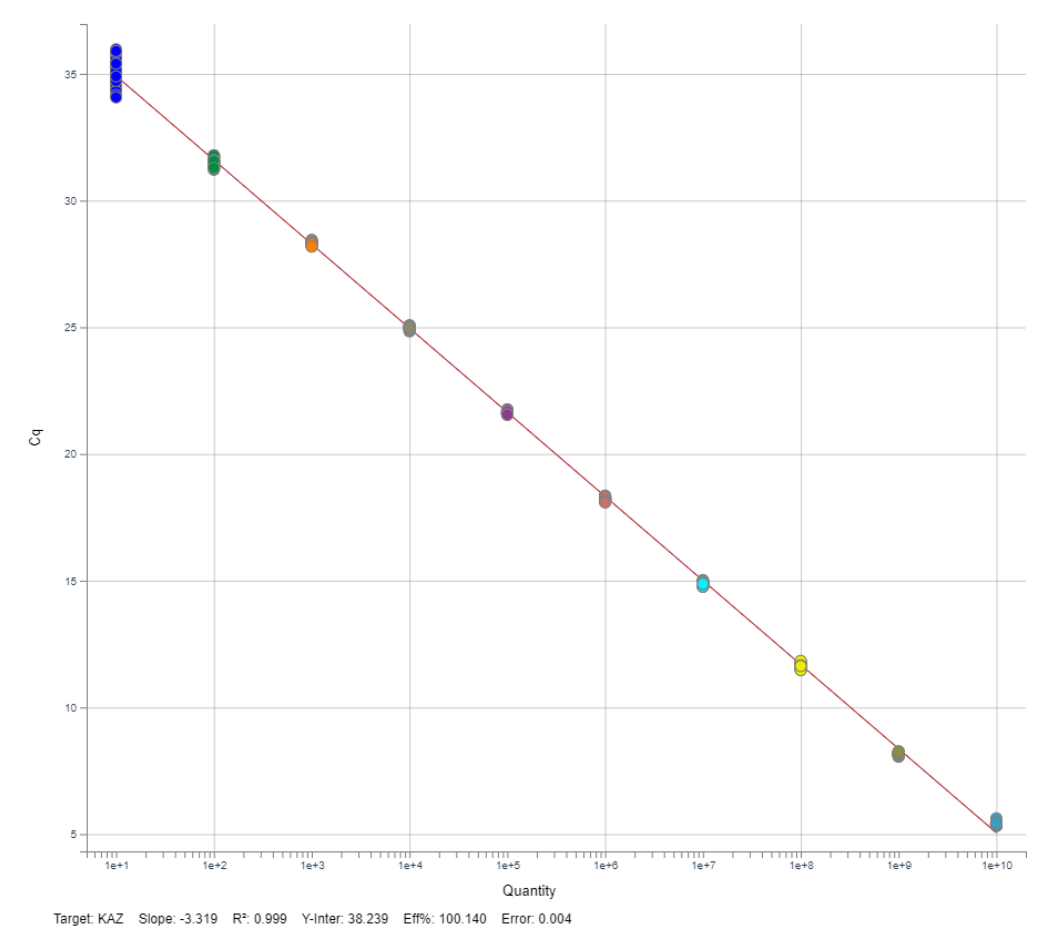

Figure 1 Example Standard Curve Plot

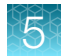

| Results or metrics                   | Description                                                                                                    | Criteria for evaluation                                                                                                    |
|--------------------------------------|----------------------------------------------------------------------------------------------------|----------------------------------------------------------------------------------------------------|
| Slope and amplification              | The amplification efficiency is calculated using the slope of the regression line in                                    | A slope close to -3.3 indicates optimal, 100% PCR amplification efficiency.                                                                                                    |
| efficiency                           | the standard curve.                                                                                                    | Factors that affect amplification efficiency:                                                                                                    |
|                                      |                                                                                                    | Improper design of the primer and probe                                                                                                    |
|                                      |                                                                                                    | <ul> <li>Range of standard quantities—For accurate and<br/>precise efficiency measurements, use a broad range<br/>of standard quantities, 5 to 6 logs (10<sup>5</sup>- to 10<sup>6</sup>-fold).</li> </ul>                         |
|                                      |                                                                                                    | <ul> <li>Number of standard replicates—For accurate<br/>efficiency measurements, include replicates to<br/>decrease the effects of pipetting inaccuracies.</li> </ul>                                                              |
|                                      |                                                                                                    | <ul> <li>PCR inhibitors—PCR inhibitors and contamination<br/>in the reaction can reduce amplification efficiency.</li> </ul>                                                                                                    |
|                                      |                                                                                                    | Other possible factors:                                                                                                    |
|                                      |                                                                                                    | <ul> <li>Component and properties of the reaction mix,<br/>such as salt content, DMSO, pH, etc.</li> </ul>                                                                                                    |
|                                      |                                                                                                    | <ul> <li>Inaccurate sample or reagent pipetting</li> </ul>                                                                                                    |
|                                      |                                                                                                    | <ul> <li>Improper analysis settings</li> </ul>                                                                                                    |
|                                      |                                                                                                    | <ul> <li>Incorrect plate setup</li> </ul>                                                                                                    |
| R <sup>2</sup> value<br>(correlation | The R <sup>2</sup> value is a measure of the closeness of fit between the regression                                    | • A value of 1.00 indicates a perfect fit between the regression line and the data points.                                                                                                    |
| coefficient)                         | line and the individual C <sub>q</sub> data points of the standard reactions.                                           | <ul> <li>An R<sup>2</sup> value &gt; 0.99 is desirable.</li> </ul>                                                                                                    |
| Error                                | The standard error of the slope of the regression line in the standard curve.                                           | Acceptable value is determined by the analysis criteria.                                                                                                    |
|                                      | The error can be used to calculate a confidence interval (CI) for the slope and therefore the amplification efficiency. |                                                                                                    |
| C <sub>q</sub> values                | C <sub>q</sub> is the PCR cycle number at which the fluorescence level meets the threshold.                             | <ul> <li>A C<sub>q</sub> value &gt; 8 and &lt; 35 is desirable.</li> <li>C<sub>q</sub> value &lt; 8—There may be too much template in the reaction.</li> <li>C<sub>q</sub> value &gt; 25. There may be a law encount of</li> </ul> |
|                                      |                                                                                                    | <ul> <li>C<sub>q</sub> value &gt; 35— There may be a low amount of target in the reaction; for C<sub>q</sub> values &gt; 35, expect a higher standard deviation.</li> </ul>                                                        |

#### Table 1 Results or metrics to review in the Standard Curve Plot

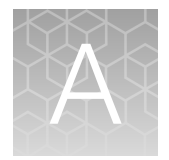

## Documentation and support

## **Related documentation**

| Document                                                                                   | Publication number |
|--------------------------------------------------------------------------------------------|--------------------|
| QuantStudio™ Design and Analysis Software v2 User Guide                                    | MAN0018200         |
| <i>QuantStudio™ Design and Analysis v2 User Guide</i> (Thermo Fisher™<br>Connect Platform) | MAN0018202         |

## **Customer and technical support**

Visit thermofisher.com/support for the latest service and support information.

- Worldwide contact telephone numbers
- Product support information
  - Product FAQs
  - Software, patches, and updates
  - Training for many applications and instruments
- Order and web support
- Product documentation
  - User guides, manuals, and protocols
  - Certificates of Analysis
  - Safety Data Sheets (SDSs; also known as MSDSs)

**Note:** For SDSs for reagents and chemicals from other manufacturers, contact the manufacturer.

### Limited product warranty

Life Technologies Corporation and/or its affiliate(s) warrant their products as set forth in the Life Technologies' General Terms and Conditions of Sale at www.thermofisher.com/us/en/home/ global/terms-and-conditions.html. If you have any questions, please contact Life Technologies at www.thermofisher.com/support.

## Index

#### Α

absolute quantity 16 Amplification Plot, review 13 analysis module, select 13

#### С

Cq precision, improve 14

L limited product warranty 19

MultiComponent Plot, review 14

#### 0

omit wells, Standard Curve 14

#### Ρ

passive reference, select 12 perform analysis 13 plate file analysis type 7 create 7 save 12 set up 7, 8 plate setup samples 9 targets 9

#### R

Raw Data Plot, review 14 reagents, information 11 related documentation 19 review, Standard Curve Plot 17 run method 8

#### S

sample types, standard curve analysis 16 samples 9 standard curve analysis 6 set up 10 workflow 6 standard curve analysis overview 16 sample types 16 samples 9 targets 9 standard curve analysis module, about 5 Standard Curve Plot overview 17 review 13 support, customer and technical 19

### Т

target 9 terms and conditions 19

#### W

warranty 19

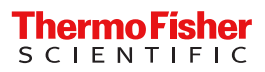